## フラッシュファイル(.swf)をブラウザで表示する

「理科ねっとわーく」や様々なコンテンツからダウンロードしたフラッシュファイル(拡張子 swf)はアニメーションやシミュレーションなど生徒に視覚的に理解させる上で有効なものが多い。しかしながら、パワーポイント上で再生させようとすると設定が難しかったりすることもあり、敬遠されがちである。

そこで、ほとんどの swf ファイルはブラウザで表示することが可能であり、「関連づけ」 をしておくことで容易に表示することができる。

swf ファイルを右クリックし、「プログラムから開く」を選択する。

- 「このファイルを開けません」というメッセ ージが表示され、「一覧からプログラムを選択 する」を選び、OKを選択する。
- 「このファイルの種類を開くプログラムを選 択してください」というメッセージが表示さ れ、ここでインターネットエクスプローラ等 のブラウザを指定する。また、「この種類のフ ァイルを開くときは、選択したプログラムを いつも使う」にチェックを入れておく。

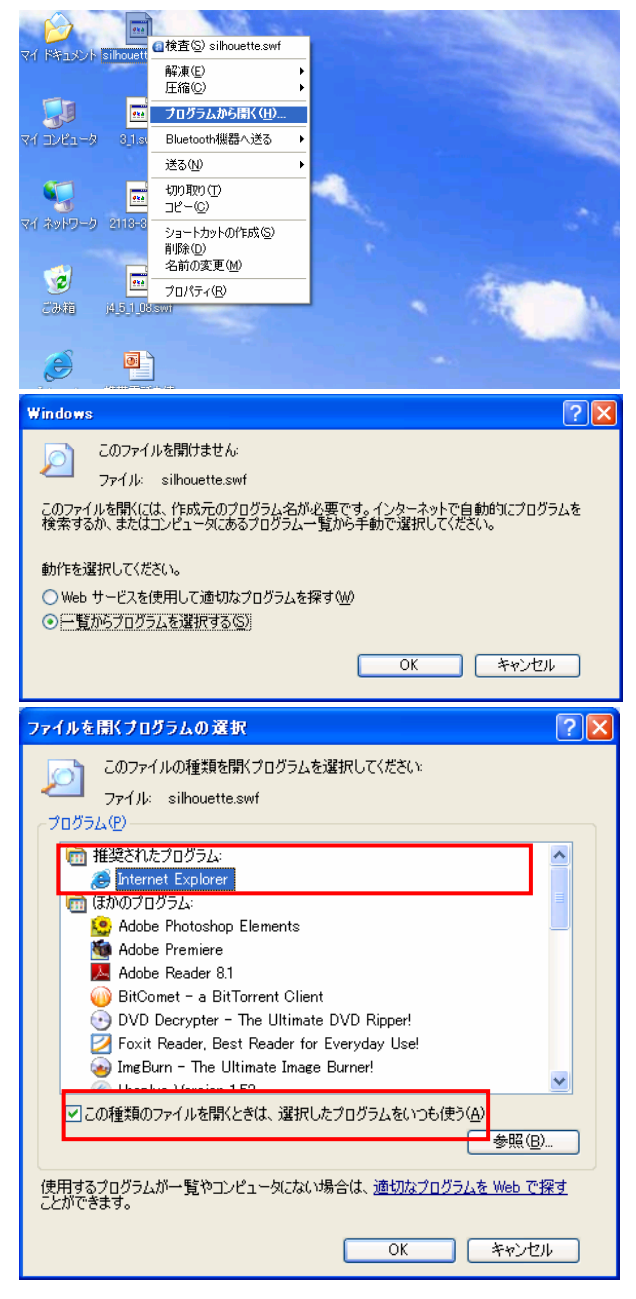

 フラッシュファイルのアイコンがインターネ ットエクスプローラのアイコンに変更され、 ダブルクリックすると実行されるようになる。

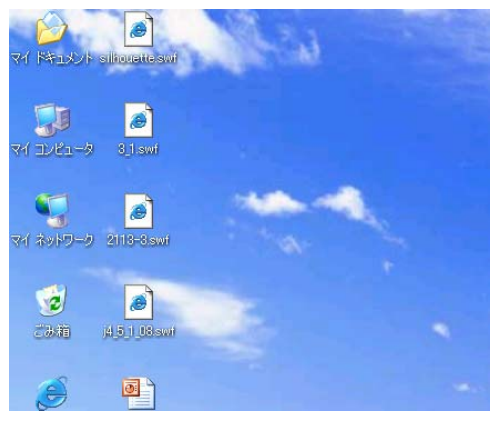